# **Bedienungsanleitung M2**

## **Tricolour-Anzeige**

## Thermoelement Typ K, B, S, N, E, T, R, L, J

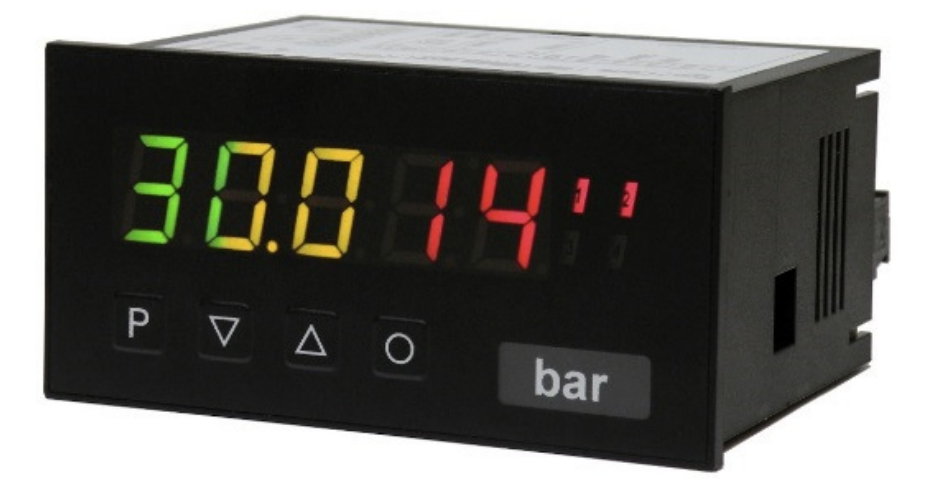

### Geräteeigenschaften:

- tricolour Anzeige von -19999...99999 Digits (rot-grün-orange umschaltbar bei Grenzwertverletzung)
- geringe Einbautiefe: 70 mm ohne Steckklemme
- min/max-Speicher
- Anzeigenblinken bei Grenzwertüberschreitung/Grenzwertunterschreitung
- Programmiersperre über Codeeingabe
- Schutzart IP65 frontseitig
- Steckklemme
- Null-Taste zum Auslösen von HOLD
- permanente min/max-Wertemessung
- optional: Analogausgang
- optional 2 Relaisausgänge (Wechsler)
- optional: Digitaleingang
- Zubehör: PC-basiertes Konfigurationskit PM-TOOL mit CD und USB-Adapter für Anzeigen ohne Tastatur und zur einfachen Parametrierung von Standardgeräten

### Identifizierung

STANDARD-TYPEN

ThermoelementM2-1TGehäusegröße: 96x48 mmM2-1T

BESTELLNUMMER M2-1TT5B.040X.570xD M2-1TT5B.040X.670xD

### **Optionen – Aufschlüsselung Bestellcode:**

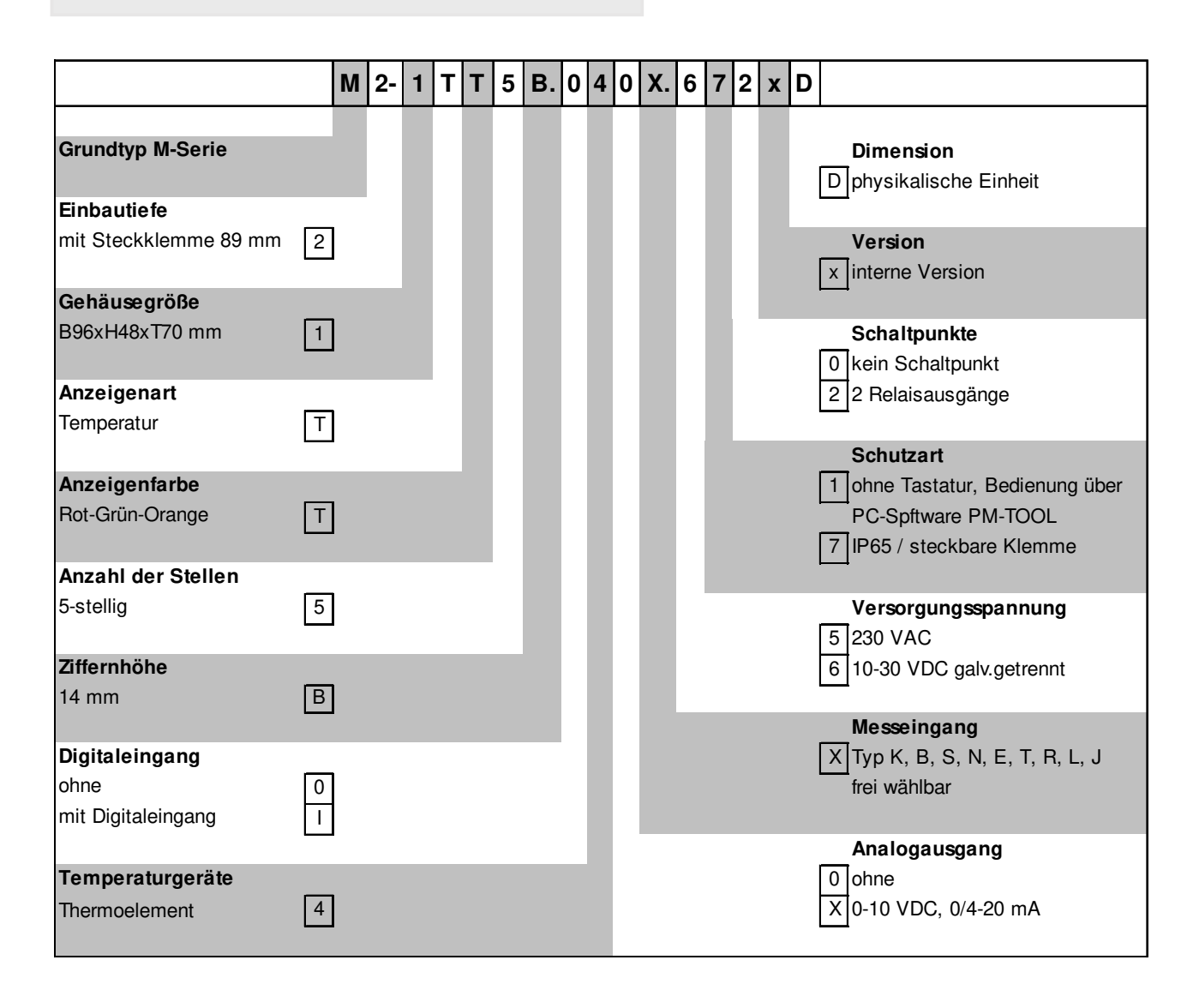

### Dimensionszeichen sind auf Wunsch bei Bestellung anzugeben, z.B. °C

## Inhaltsverzeichnis

| 1.  | Kurzbeschreibung                                                          | 1  |
|-----|---------------------------------------------------------------------------|----|
| 2.  | Montage                                                                   | 2  |
| 3.  | Elektrischer Anschluss                                                    | 3  |
| 4.  | Funktionsbeschreibung und Bedienung                                       | 4  |
|     | 4.1. Programmiersoftware PM-TOOL                                          | 5  |
| 5.  | Einstellen der Anzeige                                                    | 6  |
|     | 5.1. Einschalten                                                          | 6  |
|     | 5.2. Standardparametrierung (flache Bedienebene)                          | 6  |
|     | Wertzuweisung zur Steuerung des Signaleinganges                           |    |
|     | 5.3. Programmiersperre "RUN"                                              | 10 |
|     | Aktivierung/Deaktivierung der Programmiersperre oder Wechsel in die       |    |
|     | professionelle bzw. zurück in die flache Bedienebene                      |    |
|     | 5.4. Erweiterte Parametrierung (professionelle Bedienebene)               | 11 |
|     | 5.4.1. Signaleingangsparameter "INP"                                      | 11 |
|     | Wertezuweisung zur Steuerung des Signaleingangs                           |    |
|     | 5.4.2. Allgemeine Geräteparameter "FCT"                                   | 13 |
|     | Übergeordnete Gerätefunktionen wie min/max permanent, Helligkeitsregelung | Ι, |
|     | als auch die Steuerung der Tastenbelegung                                 |    |
|     | 5.4.3. Sicherheitsparameter "COD"                                         | 16 |
|     | Zuweisung von Benutzer und Mastercode zur Sperrung bzw. zum Zugriff auf   |    |
|     | bestimmte Parameter wie z.B. Analogausgang und Alarme, etc.               | 47 |
|     | 5.4.4. Analogausgangsparameter "Out"                                      | 17 |
|     | Analogausgangsfunktionen                                                  |    |
|     | 5.4.5. Relaistunktionen "rel"                                             | 19 |
|     | Parameter zur Definition der Schaltpunkte                                 |    |
|     | 5.4.6. Alarmparameter "AL1…AL4"                                           | 21 |
|     | Auslöser und Abhängigkeiten der Alarme                                    |    |
| 6.  | Reset auf Werkseinstellung                                                | 23 |
|     | Zurücksetzen der Parameter auf den Auslieferzustand                       |    |
| 7.  | Alarme / Relais                                                           | 24 |
|     | Funktionsprinzip der Schaltausgänge                                       |    |
| 8.  | Technische Daten                                                          | 25 |
| 9.  | Sicherheitshinweise                                                       | 27 |
| 10. | Fehlerbehebung                                                            | 28 |

### 1. Kurzbeschreibung

Das Schalttafeleinbauinstrument **M2-1T-tricolour** ist eine mehrfarbige 5-stellige Anzeige für diverse Thermoelemente und einer visuellen Grenzwertüberwachung über das Display. Die Konfiguration erfolgt über vier Fronttaster oder mittels optionaler PC-Software PM-TOOL. Eine integrierte Programmiersperre verhindert unerwünschte Veränderungen von Parametern und lässt sich über einen individuellen Code wieder entriegeln. Optional steht ein Analogausgang zur weiteren Auswertung in der Anlage zur Verfügung und nach Bedarf zwei frei konfigurierbare Schaltpunkte, mit denen Grenzwerte überwacht und an eine übergeordnete Leitwarte gemeldet werden können.

Der elektrische Anschluss erfolgt rückseitig über Steckklemmen.

Auswählbare Funktionen wie z.B. die Abfrage des min/max-Wertes oder eine direkte Grenzwertverstellung im Betriebsmodus runden das moderne Gerätekonzept ab.

### 2. Montage

Bitte lesen Sie vor der Montage die *Sicherheitshinweise* auf *Seite 27* durch und bewahren Sie diese Anleitung als künftige Referenz auf.

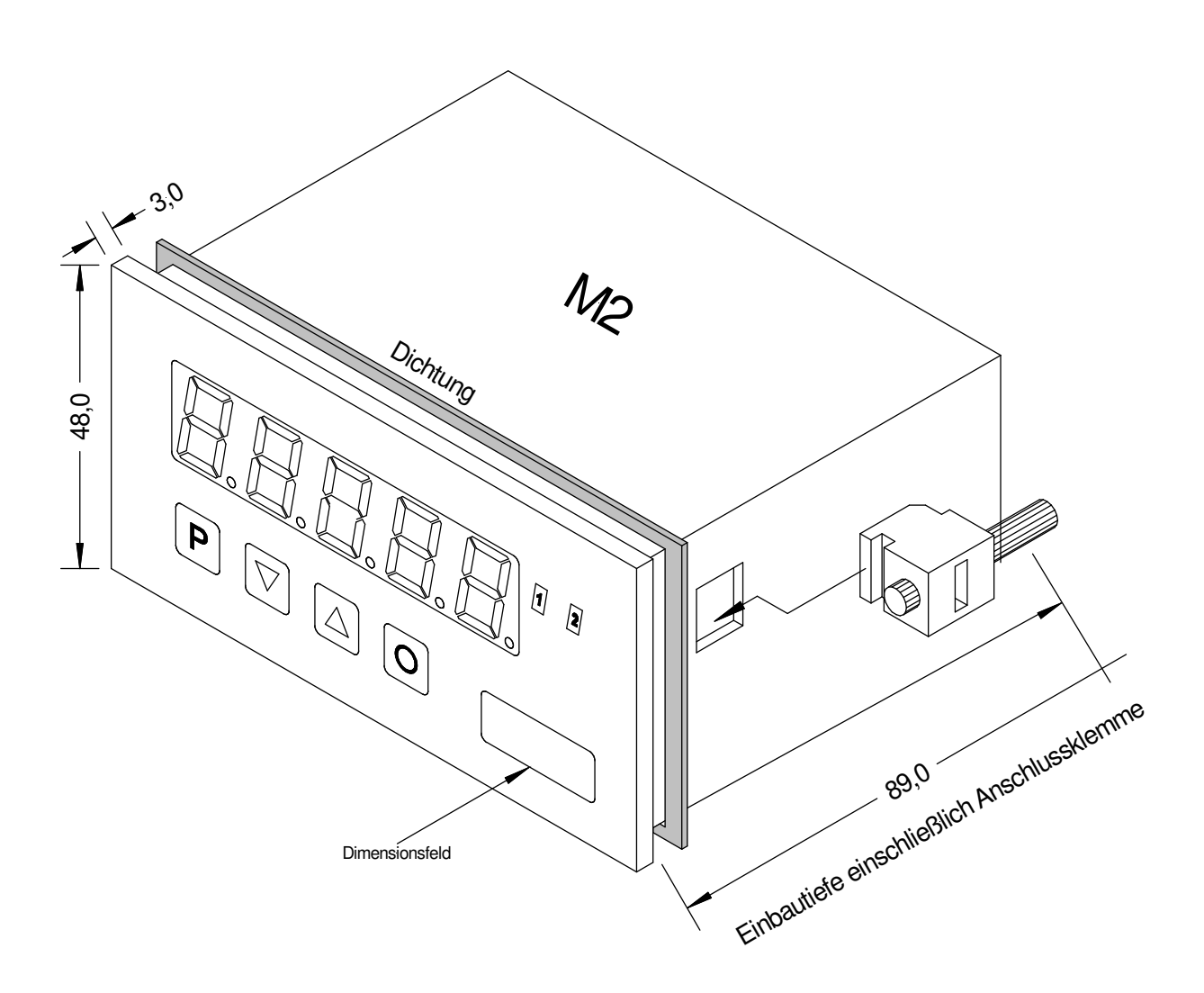

- 1. Nach Entfernen der Befestigungselemente das Gerät einsetzen.
- 2. Dichtung auf guten Sitz überprüfen
- 3. Befestigungselemente wieder einrasten und Spannschrauben per Hand festdrehen. Danach mit dem Schraubendreher eine halbe Drehung weiter anziehen.

#### ACHTUNG! Drehmoment sollte max. 0,1 Nm nicht übersteigen!

Dimensionszeichen sind vor dem Einbau über einen seitlichen Kanal von außen austauschbar!

## 3. Elektrischer Anschluss

Typ M2-1TT5B.040X.570CD – Versorgung 230 VAC Typ M2-1TT5B.040X.670CD – Versorgung 10-30 VDC

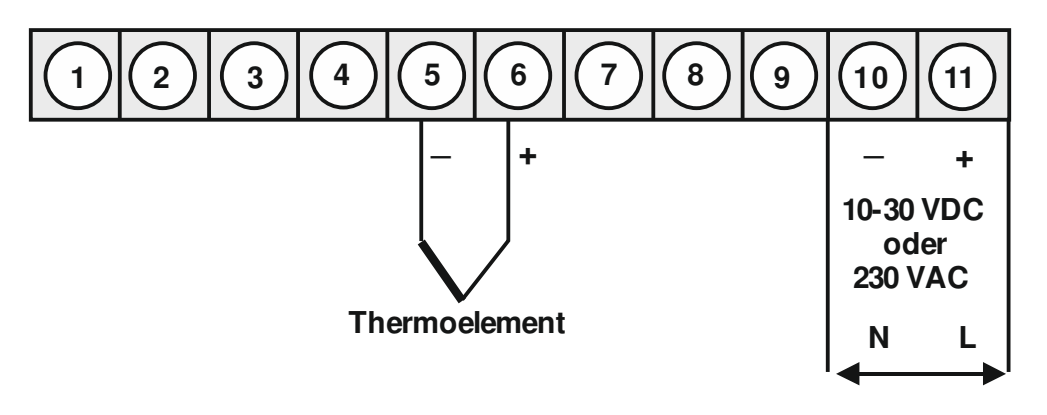

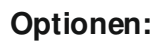

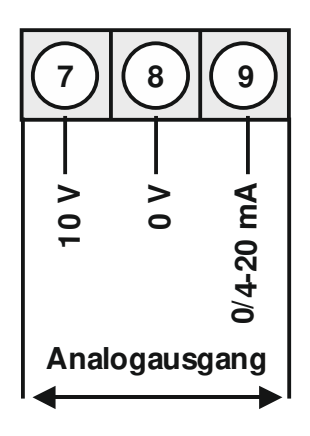

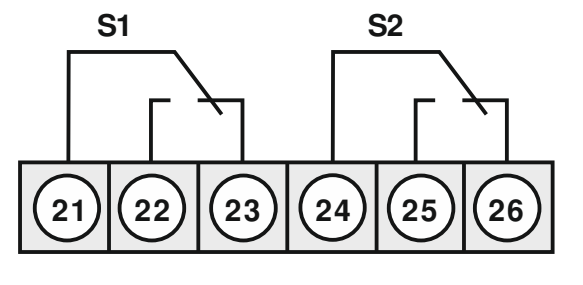

Relais 1

Relais 2

### 4. Funktions- und Bedienbeschreibung

### Bedienung

Die Bedienung ist in drei verschiedene Ebenen eingeteilt.

### Menü-Ebene (Auslieferungszustand)

Dient zur Grundeinstellung der Anzeige, hierbei werden nur die Menüpunkte dargestellt die ausreichen, um ein Gerät in Betrieb zu setzen.

Möchte man in die professionelle Menügruppen-Ebene, muss die Menü-Ebene durchlaufen und **prof** im Menüpunkt **run** parametriert werden.

### Menügruppen-Ebene (kompletter Funktionsumfang)

Geeignet für komplexe Anwendungen wie z.B. Verknüpfung von Alarmen, Stützpunktbehandlung, Totalisatorfunktion etc. In dieser Ebene stehen Funktionsgruppen zur Verfügung, die eine erweiterte Parametrierung der Grundeinstellung gestatten. Möchte man die Menügruppen-Ebene verlassen muss diese durchlaufen und **uloc** im Menüpunkt **run** parametriert werden.

#### Parameter-Ebene:

Die im Menüpunkt hinterlegten Parameter lassen sich hier parametrieren.

Funktionen, die man anpassen oder verändern kann, werden immer mit einem Blinken der Anzeige signalisiert. Die getätigten Einstellungen in der Parameter-Ebene werden mit **[P]** bestätigt und dadurch abgespeichert. Wird die **[O]**-Taste (Null-Taste) betätigt führt das zu einem Abbruch in der Werteingabe und zu einem Wechsel in die Menü-Ebene.

Die Anzeige speichert jedoch auch automatisch alle Anpassungen und wechselt in den Betriebsmodus, wenn innerhalb von 10 Sekunden keine weiteren Tastenbetätigungen folgen.

| Ebene          | Taste | Beschreibung                                                |
|----------------|-------|-------------------------------------------------------------|
|                | Ρ     | Wechsel zur Parameter-Ebene und den hinterlegten Werten     |
| Menü-<br>Ebene |       | Dienen zum navigieren in der Menü-Ebene                     |
|                | 0     | Wechsel in den Betriebsmodus                                |
| Deremeter      | Ρ     | Dient zur Bestätigung der durchgeführten Parametrierung     |
| Ebene          |       | Anpassen des Wertes bzw. der Einstellung                    |
|                | 0     | Wechsel in die Menü-Ebene oder Abbruch in der Werteeingabe. |
| Морії          | Ρ     | Wechsel zur Menü-Ebene                                      |
| gruppen-       |       | Dienen zum navigieren in der Menügruppen-Ebene              |
| LDelle         | 0     | Wechsel in den Betriebsmodus oder zurück in die Menü-Ebene. |

## Funktionsschema:

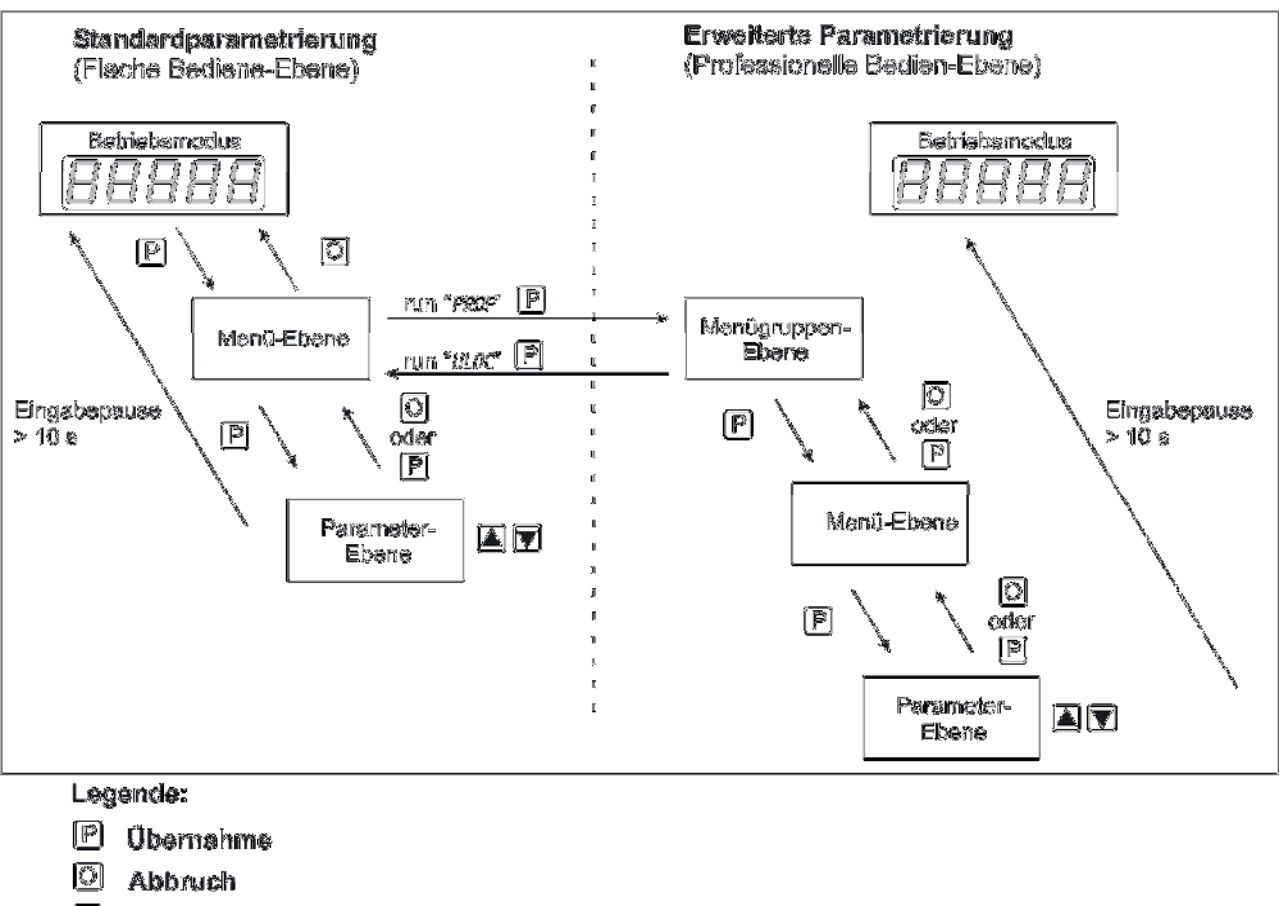

- 🔺 Werteanwahl (+)
- Werteanwahl (-)

### 4.1 Parametriersoftware PM-TOOL:

Bestandteil inklusive der Software auf CD, ist ein USB-Kabel mit Geräte-Adapter. Die Verbindung wird über einen 4-poligen Micromatchstecker auf der Geräterückseite und zur PC-Seite mit einem USB-Stecker hergestellt.

Systemvoraussetzungen: PC mit USB-Schnittstelle Software: Windows XP, Windows VISTA

Mit diesem Werkzeug kann die Gerätekonfiguration erzeugt, ausgelassen und auf dem PC gespeichert werden. Durch die einfach zu bedienende Programmoberfläche lassen sich die Parameter verändern, wobei die Funktionsweise und die möglichen Auswahloptionen durch das Programm vorgegeben werden.

### 5. Einstellen der Anzeige

#### 5.1. Einschalten

Nach Abschluss der Installation können Sie das Gerät durch Anlegen der Versorgungsspannung in Betrieb setzen. Prüfen Sie zuvor noch einmal alle elektrischen Verbindungen auf deren korrekten Anschluss.

#### Startsequenz

Während des Einschaltvorgangs wird für 1 Sekunde der Segmenttest (**8 8 8 8 8**), die Meldung des Softwaretyps und im Anschluss für die gleiche Zeit die Software-Version angezeigt. Nach der Startsequenz folgt der Wechsel in den Betriebs- bzw. Anzeigemodus.

#### **5.2. Standardparametrierung:** (Flache Bedien-Ebene)

Um die Anzeige parametrieren zu können, muss im Betriebsmodus die **[P]-Taste** für 1 Sekunde gedrückt werden. Die Anzeige wechselt nun in die Menü-Ebene zu dem ersten Menüpunkt **tYPE**.

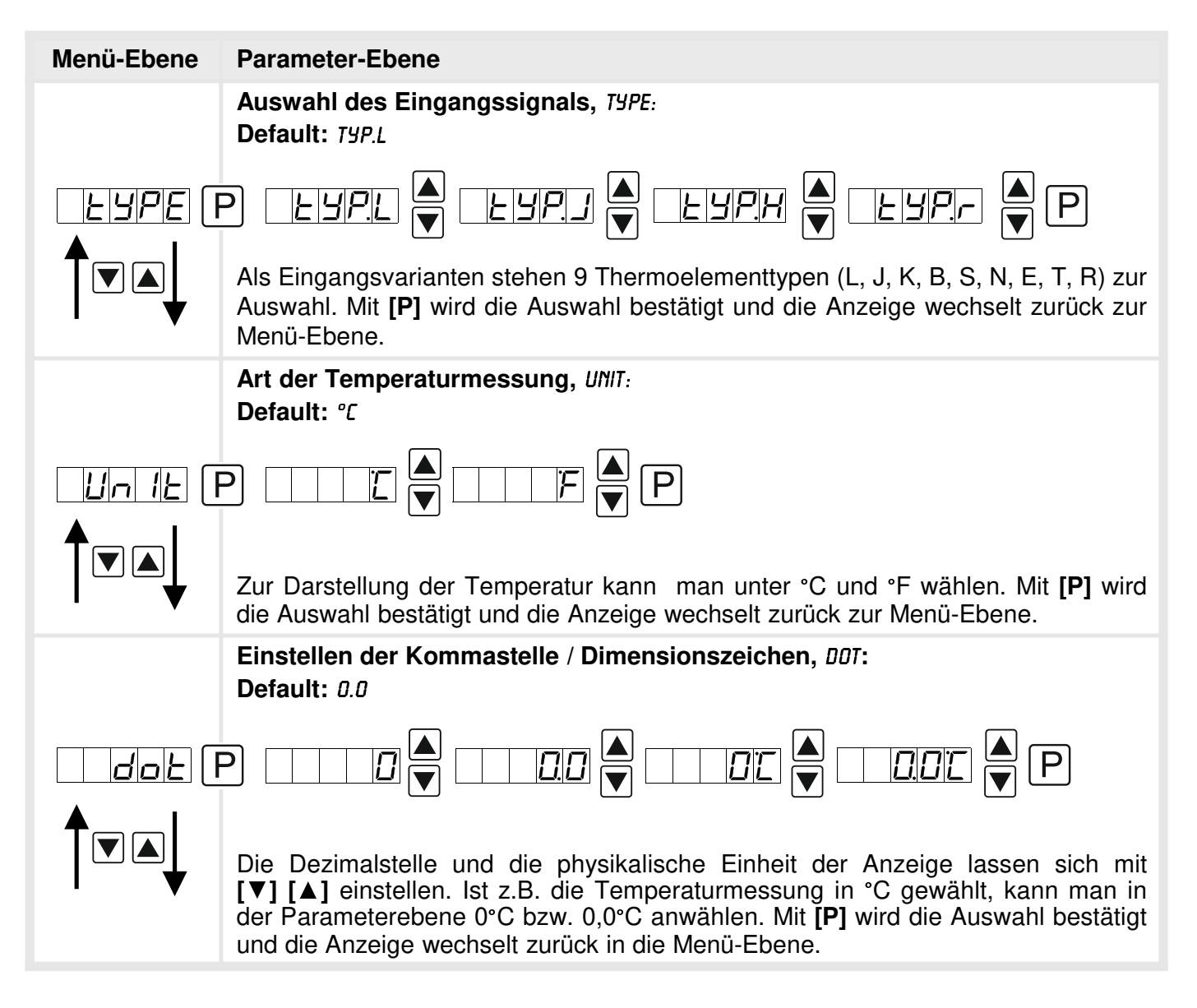

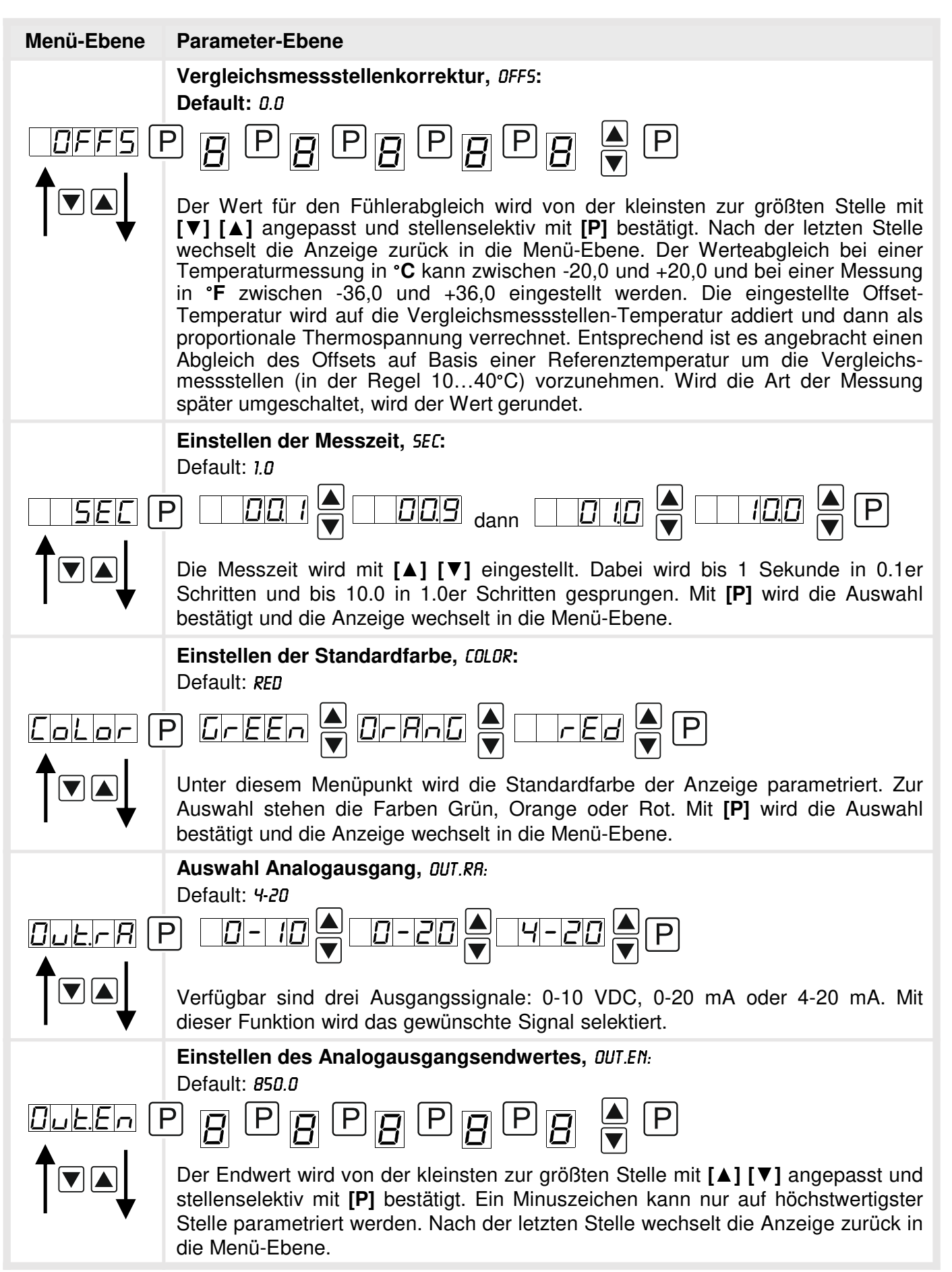

| Menü-Ebene   | Parameter-Ebene                                                                                                    |
|--------------|----------------------------------------------------------------------------------------------------|
|              | Einstellen des Analogausgangsanfangswertes, DUT.DF:                                                                                                    |
| DullOF (F    |                                                                                                    |
|              | Der Anfangswert wird von der kleinsten zur größten Stelle mit [▲] [▼] angepasst<br>und stellenselektiv mit [P] bestätigt. Ein Minuszeichen kann nur auf höchst-<br>wertigster Stelle parametriert werden. Nach der letzten Stelle wechselt die<br>Anzeige zurück in die Menü-Ebene.                                                                                                    |
|              | Grenzwerte / Limits, LI-1:<br>Default: 200.0                                                                                                    |
|              | P [] P [] P [] P [] ▲ P                                                                                                    |
|              | Gibt die Schwelle an, ab der der Alarm reagiert bzw. aktiviert/deaktiviert wird.                                                                                                    |
|              | Hysterese für Grenzwerte, ну-л:<br>Default: п.п                                                                                                    |
| <i>⊢⊢⊔</i> F | ₽ <u>₽</u> ₽ <u>₽</u> ₽ <u>₽</u> ₽ <u>₽</u> ₽                                                                                                    |
|              | Definiert eine Differenz zum Grenzwert um die ein Alarm verspätet reagiert.                                                                                                    |
|              | <b>Funktion für Grenzwertunterschreitung / Grenzwertüberschreitung,</b> <i>FU-1:</i> Default: <i>HIGH</i>                                                                                                    |
|              | $P \qquad H \qquad \square \qquad \square \qquad \square \qquad \square \qquad \square \qquad \square \qquad \square \qquad \square \qquad \square$                                                                                                    |
|              | Die Grenzwertverletzung wird mit <i>LDUU</i> (für LOW = unterer Grenzwert) und <i>HIGH</i> (für HIGH = oberer Grenzwert) ausgewählt. Abgeleitet von "lower limit" = unterer Grenzwert und "higher limit" = oberer Grenzwert. Ist zum Beispiel Grenzwert 1 auf eine Schaltschwelle von 100 und mit Funktion <i>HIGH</i> belegt, wird bei Erreichen der Schaltschwelle der Alarm aktiviert. Ist der Grenzwert <i>LDU</i> zugeordnet wird bei Unterschreitung der Schaltschwelle ein Alarm ausgelöst, soweit die Hysterese Null ist. |
|              | Grenzwerte / Limits, COL.R1:<br>Default: ND                                                                                                    |
| Eola I       | P A Green A Orra Ared A P                                                                                                    |
|              | Hier wird die Farbdarstellung bei Verletzung von Alarm 1 gewählt. Zur Auswahl stehen die Farben Grün, Orange oder Rot. Ist <i>ND</i> parametriert, bleibt die Anzeige auch bei anstehendem Alarm 1 in der gewählten Standardfarbe. Mit <b>[P]</b> wird die Auswahl bestätigt und die Anzeige wechselt in die Menü-Ebene.                                                                                                    |

| Menü-Ebene | Parameter-Ebene                                                                                                    |
|------------|----------------------------------------------------------------------------------------------------|
|            | Grenzwerte / Limits, LI-2:                                                                                                    |
|            | Default: 300.0                                                                                                    |
|            | P [] P [] P [] P [] ┣ [] ┣ [] ┣ [] ┣ []                                                                                                    |
|            | _                                                                                                    |
|            | Gibt die Schwelle an, ab der der Alarm reagiert bzw. aktiviert/deaktiviert wird.                                                                                                    |
|            | Hysterese für Grenzwerte, Hy-2:<br>Default: 0.0                                                                                                    |
|            | ₽ <b>[]</b>                                                                                                    |
|            |                                                                                                    |
|            | Definiert eine Differenz zum Grenzwert um die ein Alarm verspätet reagiert.                                                                                                    |
|            | Funktion für Grenzwertunterschreitung / Grenzwertüberschreitung, FU-2                                                                                                    |
|            |                                                                                                    |
| Fu-2F      |                                                                                                    |
|            | Die Grenzwertverletzung wird mit <i>LDUU</i> (für LOW = unterer Grenzwert) und <i>HIGH</i> (für HIGH = oberer Grenzwert) ausgewählt. Abgeleitet von "lower limit" = unterer Grenzwert und "higher limit" = oberer Grenzwert. Ist zum Beispiel Grenzwert 1 auf eine Schaltschwelle von 100 und mit Funktion <i>HIGH</i> belegt, wird bei Erreichen der |
|            | Schaltschwelle der Alarm aktiviert. Ist der Grenzwert LDW zugeordnet wird bei<br>Unterschreitung der Schaltschwelle ein Alarm ausgelöst, soweit die Hysterese<br>Null ist.                                                                                                    |
|            | Grenzwerte / Limits, COL.R2:                                                                                                    |
|            |                                                                                                    |
| Col.R2     | P A Green A Grang Ared P                                                                                                    |
|            | Hier wird die Farbdarstellung bei Verletzung von Alarm 2 gewählt. Zur Auswahl stehen die Farben Grün, Orange oder Rot. Ist <i>ND</i> parametriert, bleibt die Anzeige auch bei anstehendem Alarm 2 in der gewählten Standardfarbe. Mit <b>[P]</b> wird die Auswahl bestätigt und die Anzeige wechselt in die Menü-Ebene.                              |

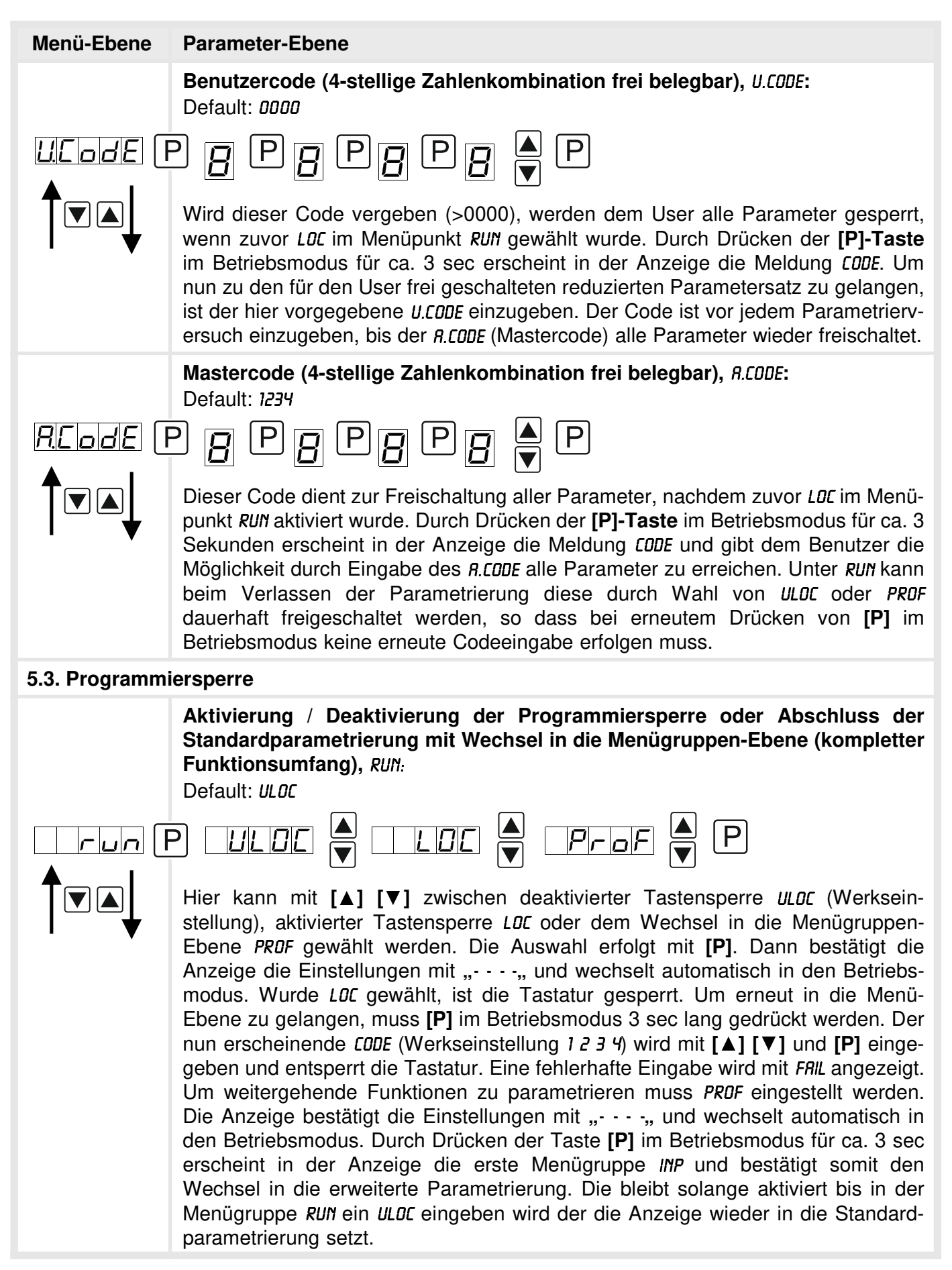

### 5.4. Erweiterte Parametrierung (Professionelle Bedienebene)

### 5.4.1. Signaleingangsparameter

| Menügruppen-Ebene |                                                                                                    |  |
|-------------------|----------------------------------------------------------------------------------------------------|--|
|                   | ▲ P → Menü-Ebene                                                                                                    |  |
| Menü-Ebene        | Parameter-Ebene                                                                                                    |  |
|                   | Auswahl des Eingangssignals, TYPE:<br>Default: TYP.L                                                                                                    |  |
|                   | P EYPL A EYPJA EYPH EYPF P                                                                                                    |  |
|                   | Als Eingangsvarianten stehen 9 Thermoelementtypen (L, J, K, B, S, N, E, T, R) zur Auswahl. Mit <b>[P]</b> wird die Auswahl bestätigt und die Anzeige wechselt zurück zur Menü-Ebene.                                                                                                    |  |
|                   | Art der Temperaturmessung, UNIT:<br>Default: °C                                                                                                    |  |
|                   | $P \square \square \square \square \square \square \square \square \square \square \square \square \square \square \square \square \square \square \square$                                                                                                    |  |
|                   | Zur Darstellung der Temperatur kann man unter °C und °F wählen. Mit [P] wird die Auswahl bestätigt und die Anzeige wechselt zurück zur Menü-Ebene.                                                                                                    |  |
|                   | Einstellen der Kommastelle / Dimensionszeichen, DDT:<br>Default: D.D                                                                                                    |  |
|                   | $P \square \square \square \square \square \square \square \square \square \square \square \square \square \square \square \square \square \square \square$                                                                                                    |  |
| Ţ♥▲↓              | Die Dezimalstelle und die physikalische Einheit der Anzeige lassen sich mit<br>[▼] [▲] einstellen. Ist zum Beispiel die Temperaturmessung in °C gewählt, kann<br>man in der Parameterebene 0°C bzw. 0,0°C anwählen. Mit [P] wird die Auswahl<br>bestätigt und die Anzeige wechselt zurück in die Menü-Ebene. |  |

| Menü-Ebene        | Parameter-Ebene                                                                                                    |
|-------------------|----------------------------------------------------------------------------------------------------|
|                   | Vergleichsmessstellenkorrektur, 0FF5:<br>Default: 0.0                                                                                                    |
|                   | - <u>8 6 8 6 8 6 8 6 8 6 6</u>                                                                                                    |
|                   | Der Wert für den Fühlerabgleich wird von der kleinsten zur größten Stelle mit<br><b>[▼] [▲]</b> angepasst und stellenselektiv mit <b>[P]</b> bestätigt. Nach der letzten Stelle<br>wechselt die Anzeige zurück in die Menü-Ebene. Der Werteabgleich bei einer<br>Temperaturmessung in °C kann zwischen -20,0 und +20,0 und bei einer Messung<br>in °F zwischen -36,0 und +36,0 eingestellt werden. Die eingestellte Offset-<br>Temperatur wird auf die Vergleichsmessstellentemperatur addiert und dann als<br>proportionale Thermospannung verrechnet. Entsprechend ist es angebracht einen<br>Abgleich des Offsets auf Basis einer Referenztemperatur um die Vergleichs-<br>messstellen vorzunehmen (in der Regel 10°40°C). Wird die Art der Messung<br>später umgeschaltet, wird der Wert gerundet. |
|                   | Einstellen der Messzeit, 5EC:<br>Default: 1.0                                                                                                    |
|                   |                                                                                                    |
|                   | Die Messzeit wird mit [▲] [▼] eingestellt. Dabei wird bis 1 Sekunde in 0.1er<br>Schritten und bis 10.0 in 1.0er Schritten gesprungen. Mit [P] wird die Auswahl<br>bestätigt und die Anzeige wechselt in die Menü-Ebene.                                                                                                    |
|                   | Anzeigenunterlauf, DI.UND:<br>Default: -19999                                                                                                    |
| <i>d¦.⊔nd</i> [   | ₽ <b>₽₽₽₽₽₽</b> ₽ <b>₽</b> ₽                                                                                                    |
|                   | Mit Hilfe dieser Funktion lässt sich der Anzeigenunterlauf () auf einen bestimmten Wert definieren. Die Ausnahme bildet der Eingangstyp 4-20 mA, dieser zeigt bei Signal <1 mA bereits einen Unterlauf an, damit wird ein Sensorausfall gekennzeichnet.                                                                                                    |
|                   | Anzeigenüberlauf, DI.DUE:<br>Default: 99999                                                                                                    |
| <i>d 1.010E</i> [ | ₽₿₽₿₽₿₽₿₽₿                                                                                                    |
|                   | Mit Hilfe dieser Funktion lässt sich der Anzeigenüberlauf () auf einen bestimmten Wert definieren.                                                                                                    |
| FEE               | Zurück in die Menügruppen-Ebene, RET:                                                                                                    |
|                   | Mit <b>[P]</b> wird die Auswahl bestätigt und die Anzeige wechselt in die Menügruppen-<br>Ebene "-INP-".                                                                                                    |

### 5.4.2. Allgemeine Geräteparameter

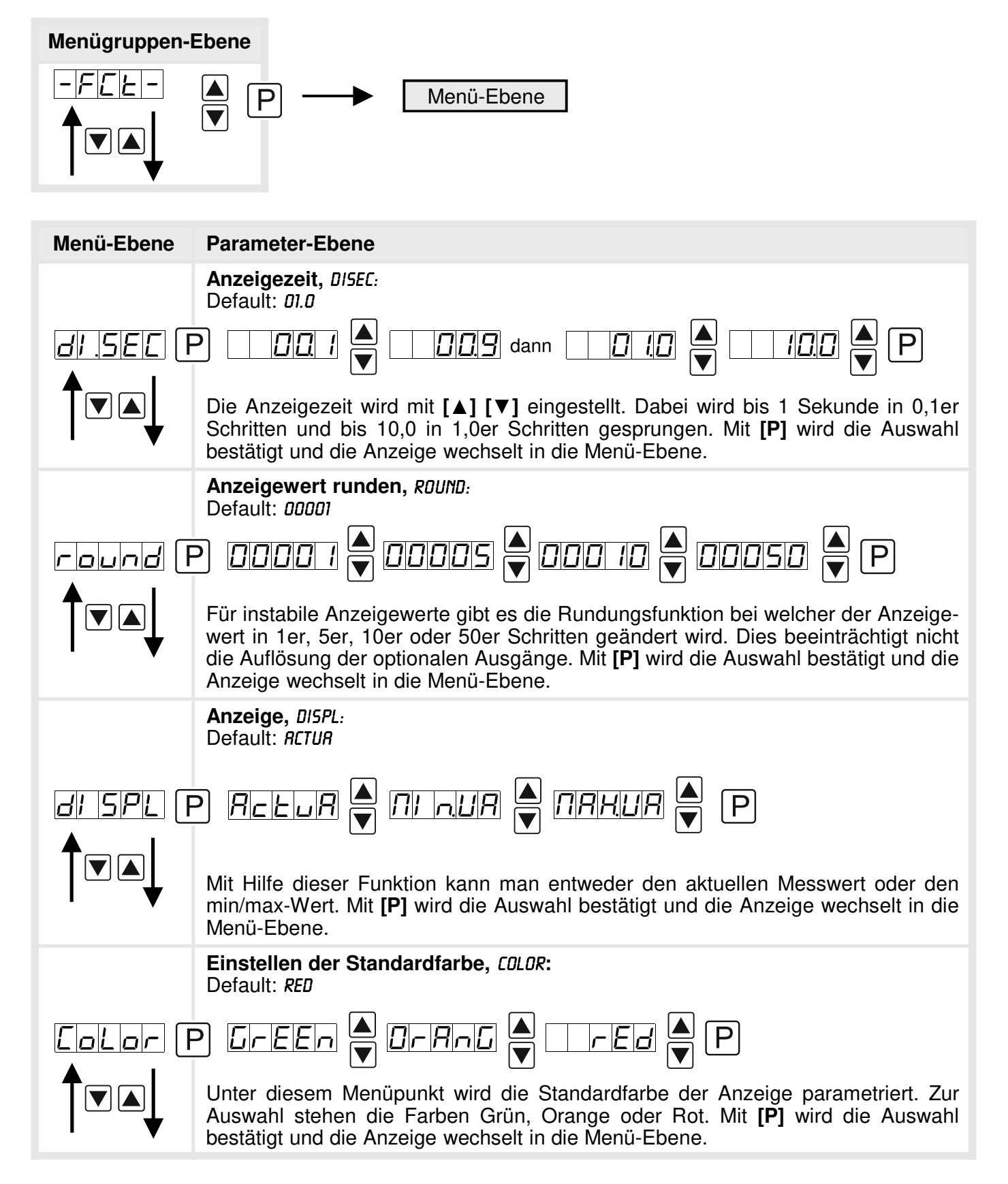

| Menü-Ebene | Parameter-Ebene                                                                                                    |
|------------|----------------------------------------------------------------------------------------------------|
|            | Grenzwerte / Limits, COL.R1:<br>Default: NO                                                                                                    |
| Eola I F   | P A Green A Grang Ared A P                                                                                                    |
|            | Hier wird die Farbdarstellung bei Verletzung von Alarm 1 gewählt. Zur Auswahl stehen die Farben Grün, Orange oder Rot. Ist <i>ND</i> parametriert, bleibt die Anzeige auch bei anstehendem Alarm 1 in der gewählten Standardfarbe. Mit <b>[P]</b> wird die Auswahl bestätigt und die Anzeige wechselt in die Menü-Ebene.                                                      |
|            | Grenzwerte / Limits, COL.R2:<br>Default: NO                                                                                                    |
| Col.R2 F   | P A Green A Orang Ared P                                                                                                    |
|            | Hier wird die Farbdarstellung bei Verletzung von Alarm 2 gewählt. Zur Auswahl stehen die Farben Grün, Orange oder Rot. Ist <i>ND</i> parametriert, bleibt die Anzeige auch bei anstehendem Alarm 2 in der gewählten Standardfarbe. Mit <b>[P]</b> wird die Auswahl bestätigt und die Anzeige wechselt in die Menü-Ebene.                                                      |
|            | Grenzwerte / Limits, COL.R3:<br>Default: NO                                                                                                    |
| Col.83 F   | P A Green A Grang Aed P                                                                                                    |
|            | Hier wird die Farbdarstellung bei Verletzung von Alarm 3 gewählt. Zur Auswahl stehen die Farben Grün, Orange oder Rot. Ist <i>ND</i> parametriert, bleibt die Anzeige auch bei anstehendem Alarm 3 in der gewählten Standardfarbe. Mit <b>[P]</b> wird die Auswahl bestätigt und die Anzeige wechselt in die Menü-Ebene.                                                      |
|            | Grenzwerte / Limits, COL.R4:<br>Default: NO                                                                                                    |
| Eol.84 F   | P A Green A Grang Ared A P                                                                                                    |
|            | Hier wird die Farbdarstellung bei Verletzung von Alarm 4 gewählt. Zur Auswahl stehen die Farben Grün, Orange oder Rot. Ist <i>ND</i> parametriert, bleibt die Anzeige auch bei anstehendem Alarm 4 in der gewählten Standardfarbe. Mit <b>[P]</b> wird die Auswahl bestätigt und die Anzeige wechselt in die Menü-Ebene.                                                      |
|            | Helligkeitsregelung, LIGHT:<br>Default: 15                                                                                                    |
|            |                                                                                                    |
|            | Die Anzeigenhelligkeit kann in 16 Stufen von 00 = sehr dunkel bis 15 = sehr hell<br>entweder über diesen Parameter oder alternativ über die Richtungstasten [▲] [▼]<br>von außen angepasst werden. Beim Gerätestart wird immer die in diesem<br>Parameter hinterlegte Stufe verwendet, auch wenn zwischenzeitlich die Helligkeit<br>über die Richtungstasten verändert wurde. |

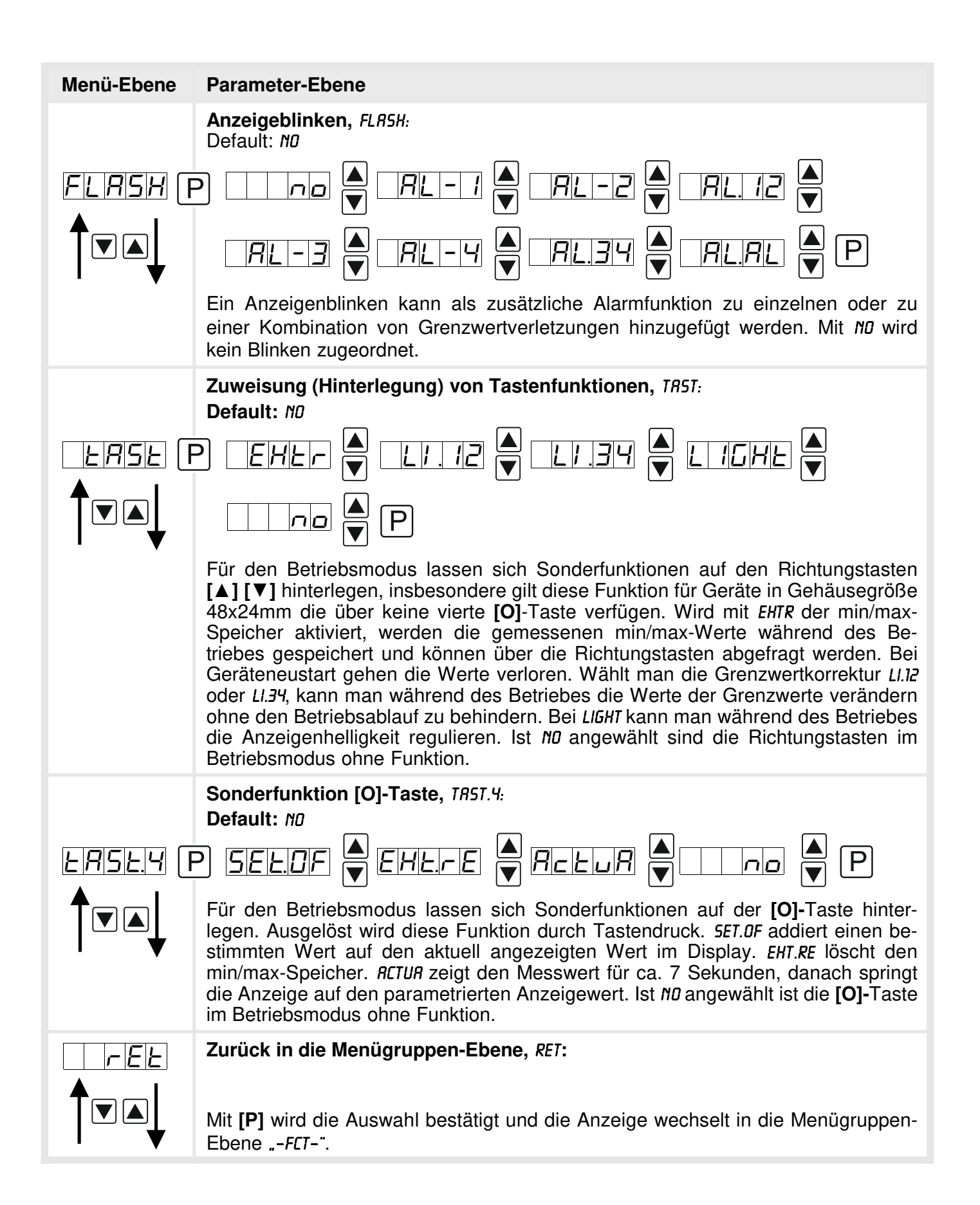

#### 5.4.3. Sicherheitsparameter

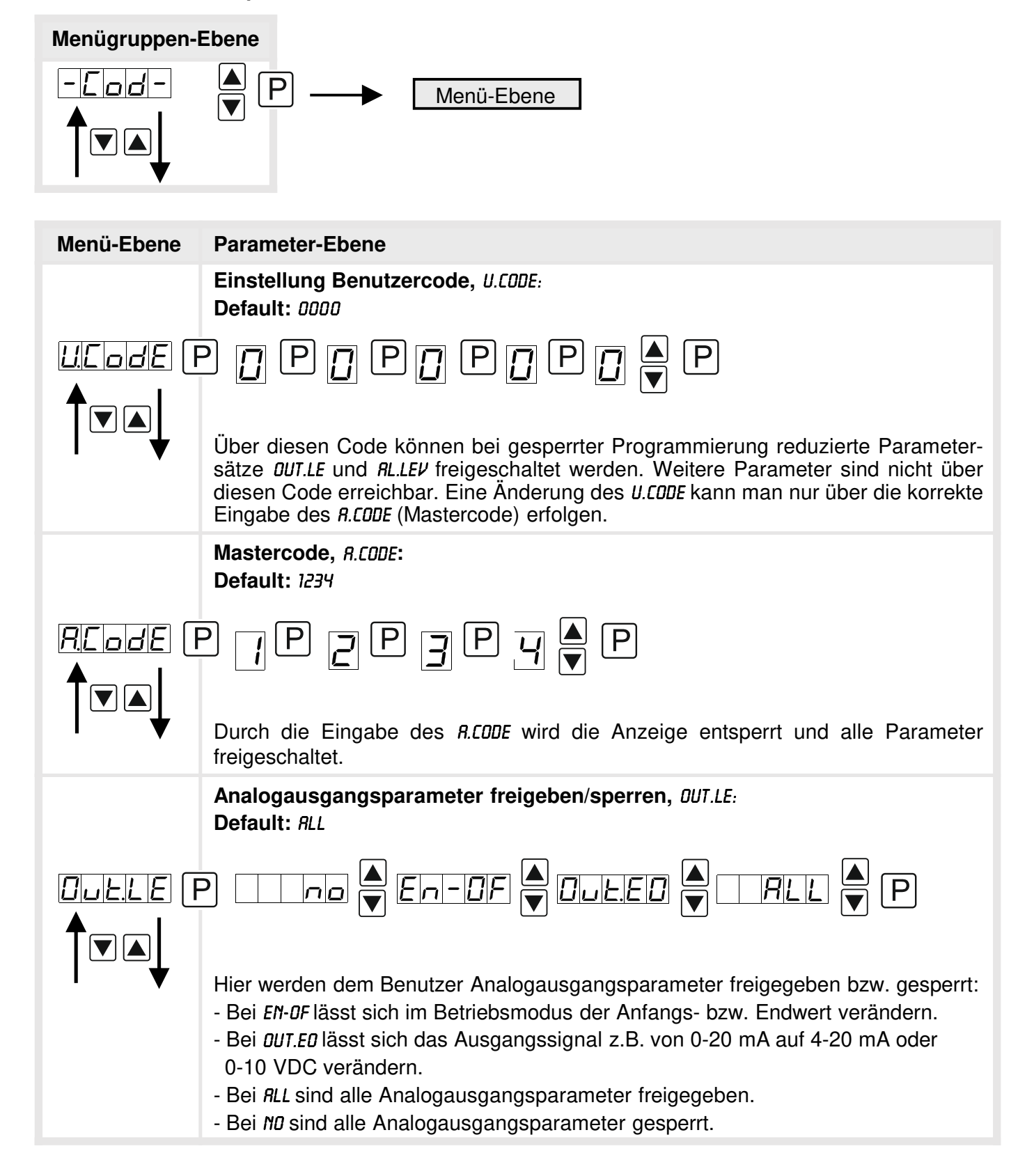

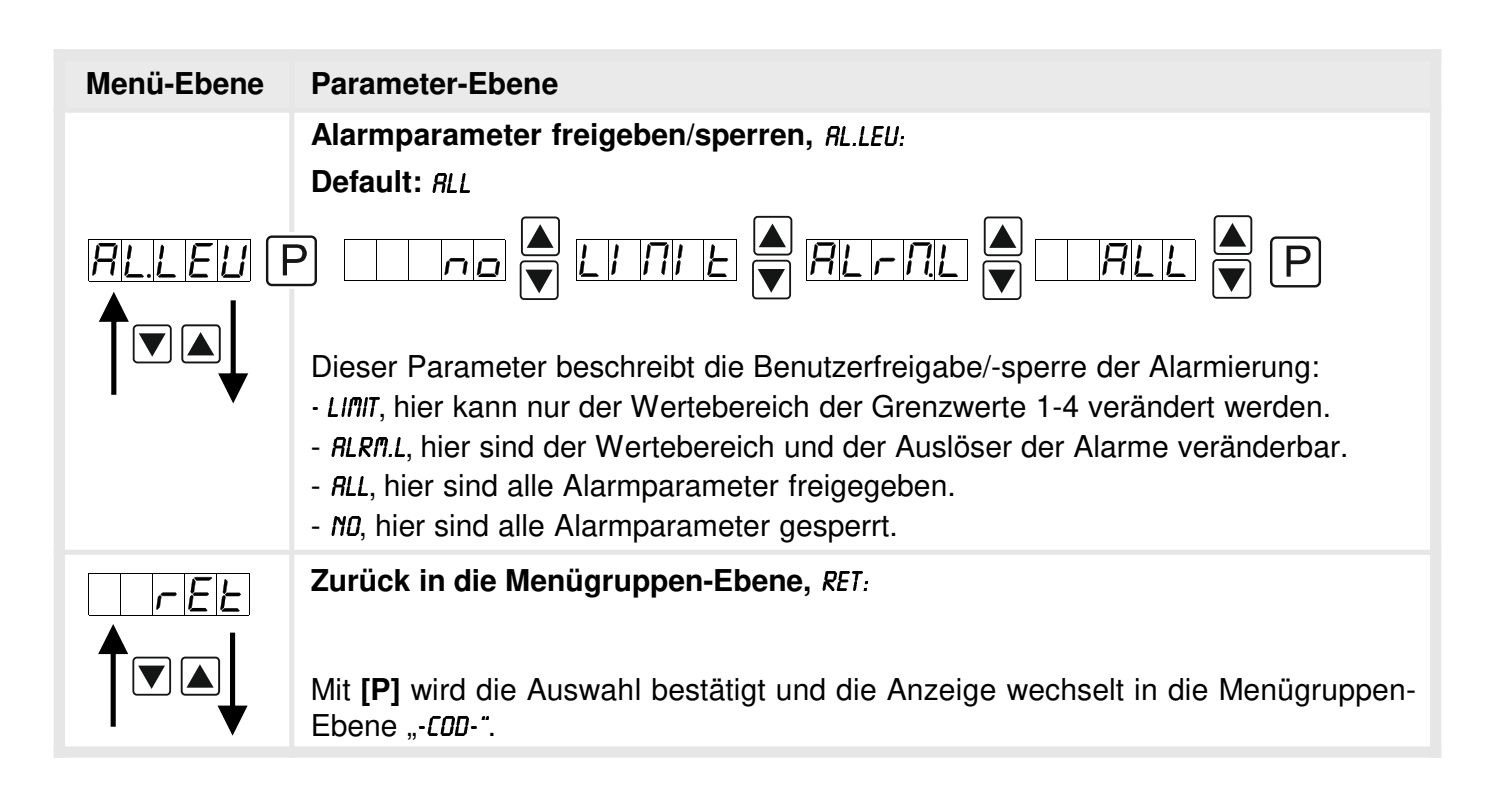

5.4.4. Analogausgangsparameter

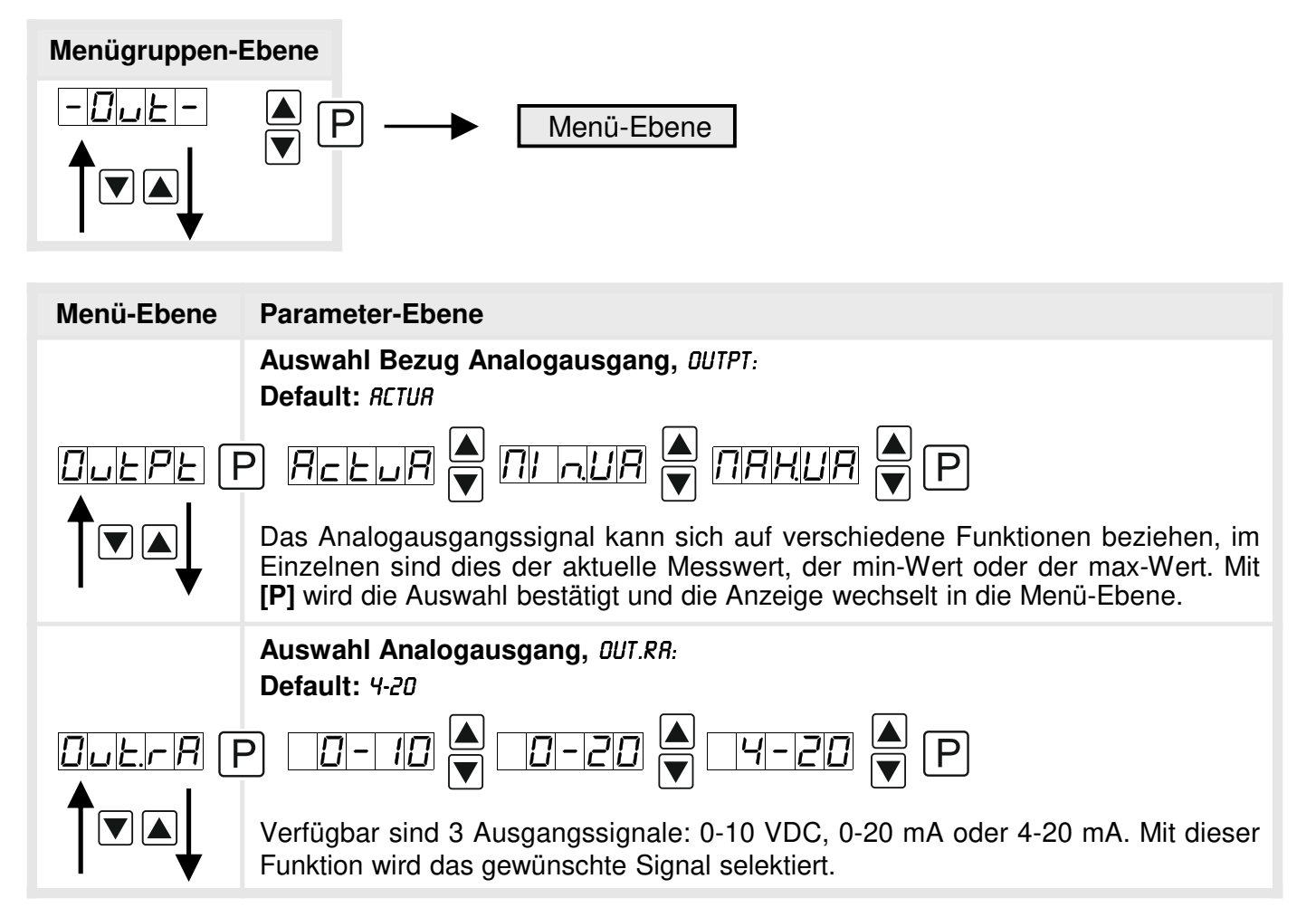

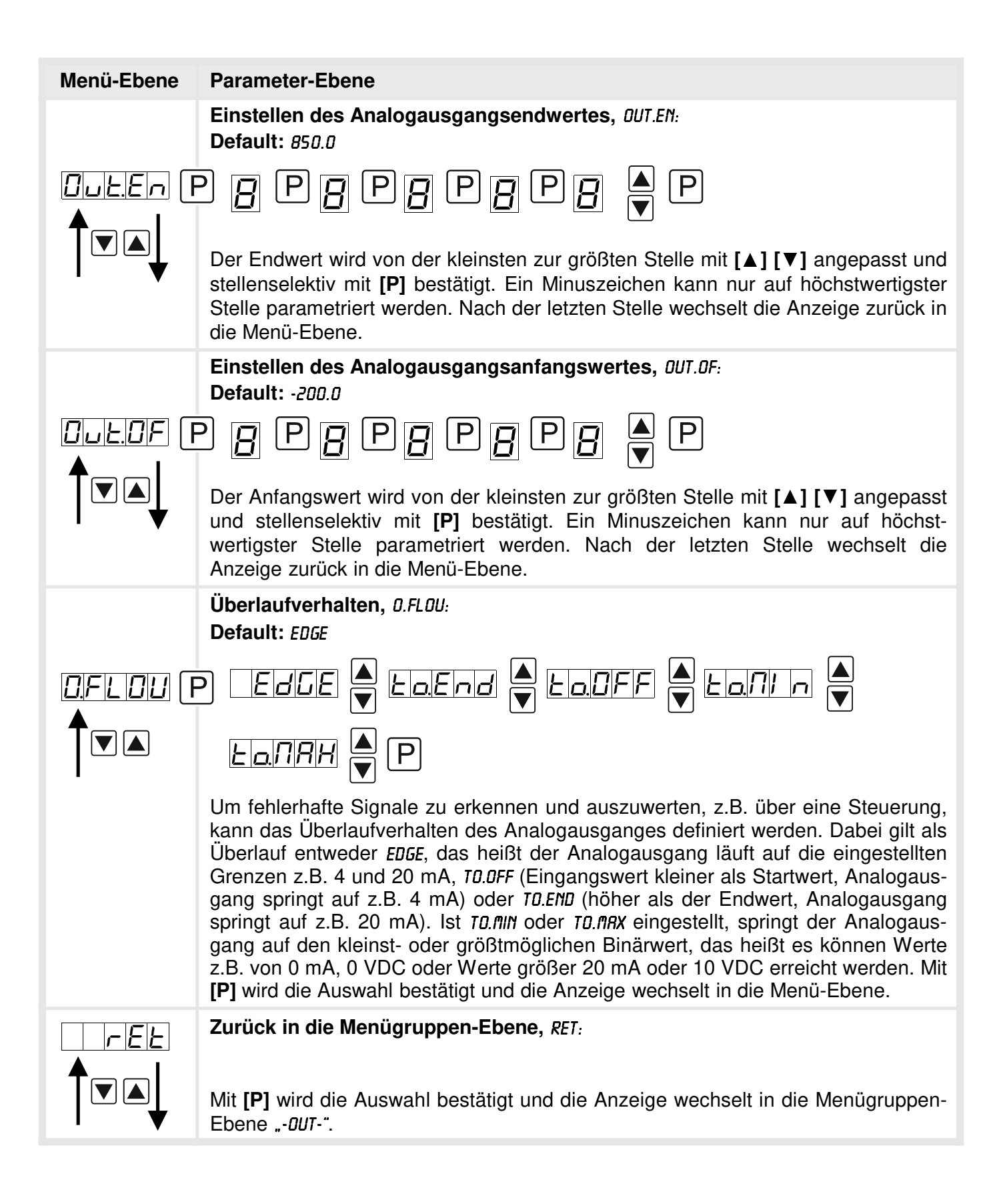

### 5.4.5. Relaisfunktionen

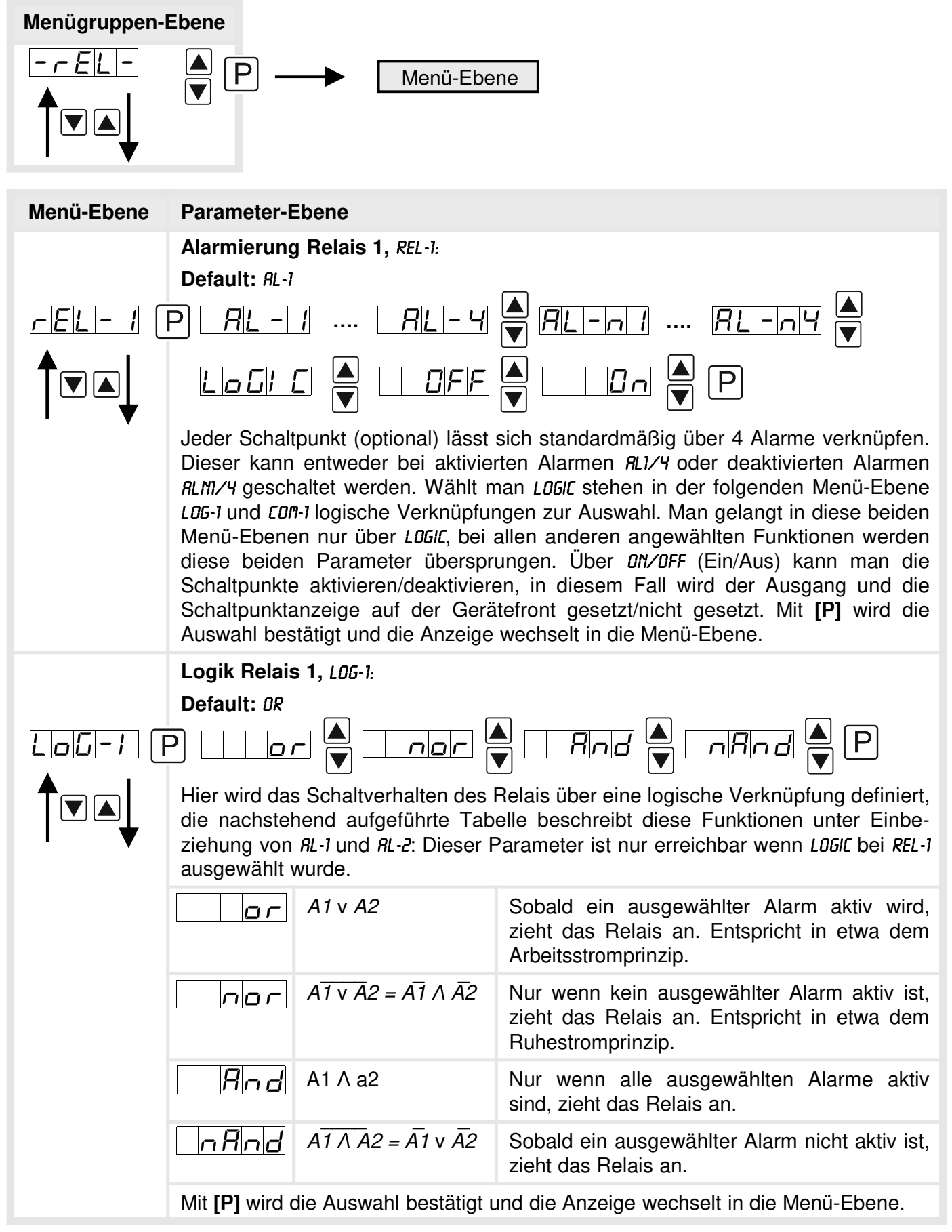

| Menü-Ebene                                                                                                    | Parameter-Ebene                                                                                                    |                                                                                                    |
|----------------------------------------------------------------------------------------------------|----------------------------------------------------------------------------------------------------|----------------------------------------------------------------------------------------------------|
|                                                                                                    | Alarme zu Relais 1, COM-1:<br>Default: R.1                                                                                                    |                                                                                                    |
|                                                                                                    |                                                                                                    |                                                                                                    |
|                                                                                                    | Die Zuordnung der Alarme zu d<br>diesen Parameter, man kann eine<br>wählen. Dieser Parameter ist nu<br>wurde. Mit <b>[P]</b> wird die Auswahl be<br>Ebene.                                                                                                    | er gewählten logischen Funktion erfolgt über<br>en oder auch eine Gruppe von Alarmen aus-<br>r erreichbar wenn LOGIC bei REL-1 ausgewählt<br>estätigt und die Anzeige wechselt in die Menü-                                                                                                    |
|                                                                                                    | Alarmierung Relais 2, REL-2:<br>Default: 81-2                                                                                                    |                                                                                                    |
| rel-2 F                                                                                                    | $P = \frac{ A   -  I }{ A   -  I }$                                                                                                    |                                                                                                    |
|                                                                                                    |                                                                                                    |                                                                                                    |
| - <b>v</b>                                                                                                    | Jeder Schaltpunkt (optional) lässt<br>Dieser kann entweder bei aktivier<br><i>RLN1/4</i> geschaltet werden. Wählt m<br><i>LDG-1</i> und <i>CDI1-1</i> logische Verknüpfur<br>Menü-Ebenen nur über <i>LDGIC</i> , bei a<br>diese beiden Parameter überspru<br>Schaltpunkte aktivieren/deaktiviere<br>Schaltpunktanzeige auf der Gerä<br>Auswahl bestätigt und die Anzeige | sich standardmäßig über 4 Alarme verknüpfen.<br>ten Alarmen <i>RL1/4</i> oder deaktivierten Alarmen<br>han <i>LOGIC</i> stehen in der folgenden Menü-Ebene<br>ngen zur Auswahl. Man gelangt in diese beiden<br>allen anderen angewählten Funktionen werden<br>ungen. Über <i>DN/DFF</i> (Ein/Aus) kann man die<br>en, in diesem Fall wird der Ausgang und die<br>tefront gesetzt/nicht gesetzt. Mit <b>[P]</b> wird die<br>wechselt in die Menü-Ebene. |
|                                                                                                    | Logik Relais 2, L05-2:                                                                                                    |                                                                                                    |
| Log-2 F                                                                                                    |                                                                                                    |                                                                                                    |
| Hier wird das Schaltverhalten des Relais über eine logische Verknüpfung<br>die nachstehend aufgeführte Tabelle beschreibt diese Funktionen um<br>ziehung von <i>RL-1</i> und <i>RL-2</i> : Dieser Parameter ist nur erreichbar wenn <i>LOG</i><br>ausgewählt wurde. |                                                                                                    | Relais über eine logische Verknüpfung definiert,<br>elle beschreibt diese Funktionen unter Einbe-<br>Parameter ist nur erreichbar wenn LOGIC bei REL-1                                                                                                    |
|                                                                                                    | Δ <sub>Γ</sub> Α1 v Α2                                                                                                    | Sobald ein ausgewählter Alarm aktiv wird,<br>zieht das Relais an. Entspricht in etwa dem<br>Arbeitsstromprinzip.                                                                                                    |
|                                                                                                    | $\square \square \varGamma \qquad A\overline{1} \lor A2 = A\overline{1} \land \overline{A2}$                                                                                                    | Nur wenn kein ausgewählter Alarm aktiv ist, zieht das Relais an. Entspricht in etwa dem Ruhestromprinzip.                                                                                                    |
|                                                                                                    | A1 ∧ a2                                                                                                    | Nur wenn alle ausgewählten Alarme aktiv sind, zieht das Relais an.                                                                                                    |
|                                                                                                    | $\square \square \square \square \square \square \square \square \square \square \square \square \square \square \square \square \square \square \square $                                                                                                    | Sobald ein ausgewählter Alarm nicht aktiv ist, zieht das Relais an.                                                                                                    |
|                                                                                                    | Mit [P] wird die Auswahl bestätigt u                                                                                                    | ind die Anzeige wechselt in die Menü-Ebene.                                                                                                    |

| Menü-Ebene     | Parameter-Ebene                                                                                                    |
|----------------|----------------------------------------------------------------------------------------------------|
|                | Alarme zu Relais 2, COM-2:<br>Default: R.2                                                                                                    |
| <u>[07-2</u> [ | PRILL A R.Z. A R.IZZY A P                                                                                                    |
|                | Die Zuordnung der Alarme zu der gewählten logischen Funktion erfolgt über diesen Parameter, man kann einen oder auch eine Gruppe von Alarmen auswählen. Dieser Parameter ist nur erreichbar wenn <i>LOGIC</i> bei <i>REL-1</i> ausgewählt wurde. Mit <b>[P]</b> wird die Auswahl bestätigt und die Anzeige wechselt in die Menü-Ebene. |
|                | Zurück in die Menügruppen-Ebene, RET:                                                                                                    |
|                | Mit <b>[P]</b> wird die Auswahl bestätigt und die Anzeige wechselt in die Menügruppen-<br>Ebene "- <i>REL-"</i> .                                                                                                    |

#### 5.4.6. Alarmparameter

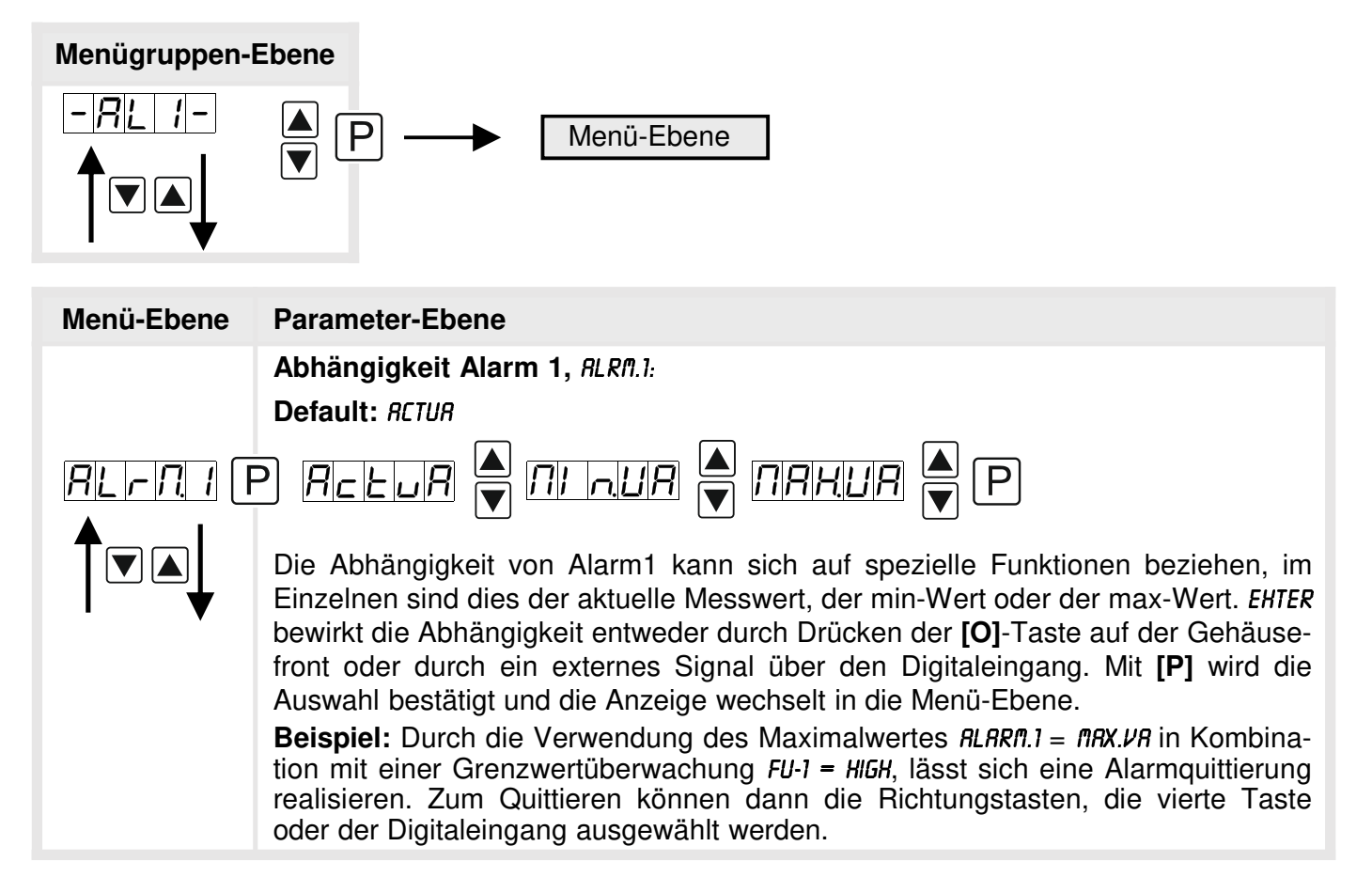

| Menü-Ebene       | Parameter-Ebene                                                                                                    |
|------------------|----------------------------------------------------------------------------------------------------|
|                  | Grenzwerte / Limits, LI-1:<br>Default: 200.0                                                                                                    |
|                  | P [] P [] P [] P [] ▲ P                                                                                                    |
|                  | Gibt die Schwelle an, ab der der Alarm reagiert bzw. aktiviert/deaktiviert wird.                                                                                                    |
|                  | Hysterese für Grenzwerte, Hy-1:<br>Default: 0.0                                                                                                    |
|                  | P [] P [] P [] P [] ▲ P                                                                                                    |
|                  | Definiert eine Differenz zum Grenzwert um die ein Alarm verspätet reagiert.                                                                                                    |
|                  | Funktion für Grenzwertunterschreitung / Grenzwertüberschreitung, FU-1: Default: HIGH                                                                                                    |
| <i>F⊔−1</i> F    | P HIGH A Loud P                                                                                                    |
|                  | Die Grenzwertverletzung wird mit <i>LOUU</i> (für LOW = unterer Grenzwert) und <i>HIGH</i> (für HIGH = oberer Grenzwert) ausgewählt. Abgeleitet von "lower limit" = unterer Grenzwert und "higher limit" = oberer Grenzwert. Ist zum Beispiel Grenzwert 1 auf eine Schaltschwelle von 100 und mit Funktion <i>HIGH</i> belegt, wird bei Erreichen der Schaltschwelle der Alarm aktiviert. Ist der Grenzwert <i>LOUU</i> zugeordnet wird bei Unterschreitung der Schaltschwelle ein Alarm ausgelöst, soweit die Hysterese Null ist. |
|                  | Einschaltverzögerung, TON-1:<br>Default: 000                                                                                                    |
| <u>Lon-</u><br>F | P [] P [] P [] 🔺 P                                                                                                    |
|                  | Hier kann für Grenzwert 1 ein verzögertes Einschalten von 0-100 s vorgegeben werden.                                                                                                    |
|                  | Ausschaltverzögerung, TOF-1:<br>Default: 000                                                                                                    |
|                  | P <b>□</b> P <b>□ □</b> ▲ P                                                                                                    |
|                  | Hier kann für Grenzwert 1 ein verzögertes Ausschalten von 0-100 s vorgegeben werden.                                                                                                    |
|                  | Zurück in die Menügruppen-Ebene, RET:                                                                                                    |
|                  | Mit <b>[P]</b> wird die Auswahl bestätigt und die Anzeige wechselt in die Menügruppen-<br>Ebene "- <i>RLI-"</i> .                                                                                                    |

Das Gleiche gilt für -RL2- bis -RL4-.

### Programmiersperre, RUN:

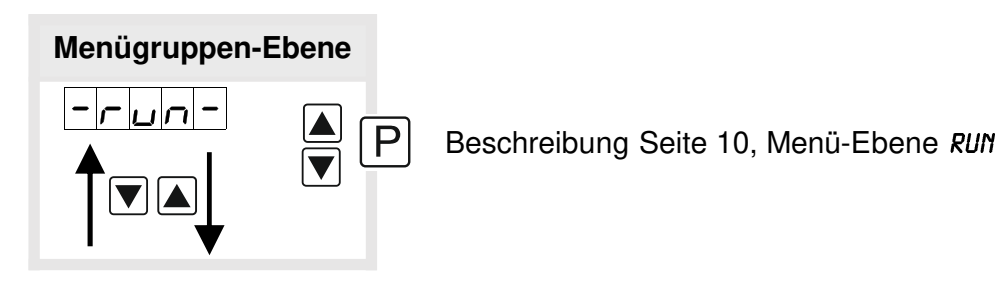

### 6. Reset auf Werkseinstellungen

Um das Gerät in einen **definierten Grundzustand** zu versetzen, besteht die Möglichkeit, einen Reset auf die Defaultwerte durchzuführen.

Dazu ist folgendes Verfahren anzuwenden:

- Spannungsversorgung des Gerätes abschalten
- Taste [P] betätigen

• Spannungsversorgung zuschalten und Taste **[P]** so lange drücken bis in der Anzeige "----" erscheint.

Durch Reset werden die Defaultwerte geladen und für den weiteren Betrieb verwendet. Dadurch wird das Gerät in den Zustand der Auslieferung versetzt.

#### Achtung! Alle anwendungsspezifischen Daten gehen verloren.

### 7. Alarme / Relais

Das Gerät verfügt über 4 virtuelle Alarme die einen Grenzwert auf Über- oder Unterschreitung überwachen können. Jeder Alarm kann einen optionalen Relaisausgang S1-S2 zugeordnet werden, Alarme können aber auch durch Ereignisse wie z.B. min/max-Werte gesteuert werden.

| Funktionsprinzip der Alarme / Relais |                                                                                             |  |
|--------------------------------------|---------------------------------------------------------------------------------------------|--|
| Alarm / Relais x                     | Deaktiviert, Augenblickswert, min/max-Wert oder eine Aktivierung über die <b>[O]-</b> Taste |  |
| Schaltschwelle                       | Schwellwert / Grenzwert der Umschaltung                                                     |  |
| Hysterese                            | Breite des Fensters zwischen den Schaltschwellen                                            |  |
| Arbeitsprinzip                       | Arbeitsstrom / Ruhestrom                                                                    |  |

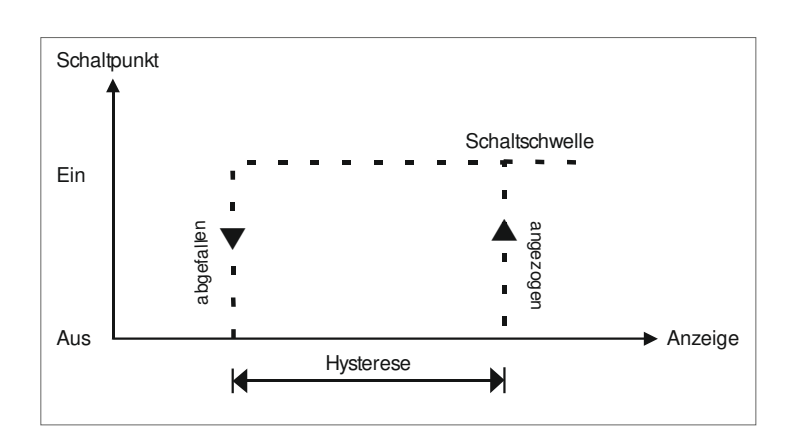

#### Grenzwertüberschreitung

Bei der Grenzwertüberschreitung ist der Alarm S1-S4 unterhalb der Schaltschwelle abgeschaltet und wird mit Erreichen der Schaltschwelle aktiviert.

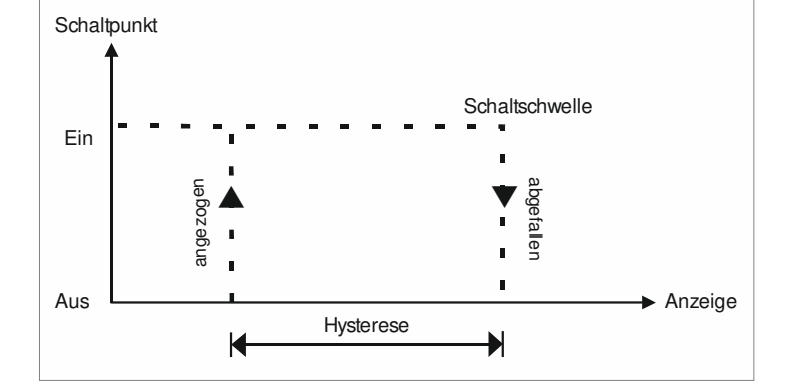

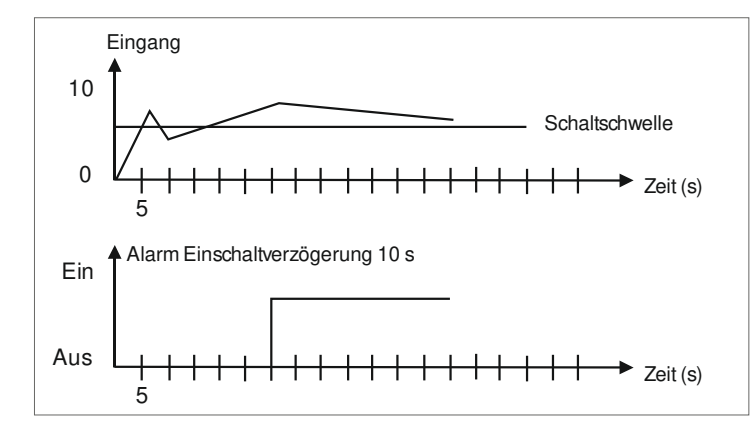

### Grenzwertunterschreitung

Bei der Grenzwertunterschreitung ist der Alarm S1-S4 unterhalb der Schaltschwelle geschaltet und wird mit Erreichen der Schaltschwelle abgeschaltet.

#### Einschaltverzögerung

Die Einschaltverzögerung wird über einen Alarm aktiviert und z.B. 10 sec nach Erreichen der Schaltschwelle geschaltet, eine kurzfristige Überschreitung des Schwellwertes führt nicht zu einer Alarmierung bzw. nicht zu einem Schaltvorgang des Relais. Die Ausschaltverzögerung funktioniert in der gleichen Weise, hält also den Alarm bzw. das Relais um die parametrierte Zeit länger geschaltet.

## 8. Technische Daten

| Gehäuse           |                                                          |  |
|-------------------|----------------------------------------------------------|--|
| Abmessungen       | 96x48x70 mm (BxHxT)                                      |  |
|                   | 96x48x89 mm (BxHxT) einschließlich Steckklemme           |  |
| Einbauausschnitt  | 92,0 <sup>+0,8</sup> x 45,0 <sup>+0,6</sup> mm           |  |
| Wandstärke        | bis 15 mm                                                |  |
| Befestigung       | Schraubelemente                                          |  |
| Material          | PC Polycarbonat, schwarz, UL94V-0                        |  |
| Dichtungsmaterial | EPDM, 65 Shore, schwarz                                  |  |
| Schutzart         | Standard IP65 (Front), IP00 (Rückseite)                  |  |
| Gewicht           | ca. 200 g                                                |  |
| Anschluss         | Steckklemme; Leitungsquerschnitt bis 2,5 mm <sup>2</sup> |  |
|                   |                                                          |  |
| Anzeige           |                                                          |  |

| •              |                             |  |
|----------------|-----------------------------|--|
| Ziffernhöhe    | 14 mm                       |  |
| Segmentfarbe   | Rot-Grün-Orange umschaltbar |  |
| Anzeigebereich | -19999 bis 99999            |  |
| Schaltpunkte   | je Schaltpunkt eine LED     |  |
| Überlauf       | waagerechte Balken oben     |  |
| Unterlauf      | waagerechte Balken unten    |  |
| Anzeigezeit    | 0,1 bis 10,0 Sekunden       |  |
|                |                             |  |

| Eingang              | Messbereich    | Messfehler | Digit |
|----------------------|----------------|------------|-------|
| Тур L                | -200,0900,0°C  | 2 K        | ±1    |
| Тур Ј                | -210,01200,0°C | 2 K        | ±1    |
| Тур К                | -270,01372,0°C | 2 K        | ±1    |
| Тур В                | 80,01820,0°C   | 2 K        | ±1    |
| Тур S                | -50,01768,0°C  | 2 K        | ±1    |
| Тур N                | -270,01300°C   | 2 K        | ±1    |
| Тур Е                | -270,01000,0°C | 2 K        | ±1    |
| Тур Т                | -270,0400,0°C  | 2 K        | ±1    |
| Тур R                | -50,01768,0°C  | 2 K        | ±1    |
| Kennlinienfehler     | < ±1           |            |       |
| Vergleichsmessstelle | Thermistor     |            |       |

| Genauigkeit                               |                                                                                                    |  |  |  |
|-------------------------------------------|----------------------------------------------------------------------------------------------------|--|--|--|
| Temperaturdrift                           | 100 ppm / K                                                                                                    |  |  |  |
| Messzeit                                  | 0,110,0 Sekunden                                                                                                    |  |  |  |
| Messprinzip                               | U/F-Wandlung                                                                                                    |  |  |  |
| Auflösung                                 | 0,1°C oder 0,1°F                                                                                                    |  |  |  |
|                                           |                                                                                                    |  |  |  |
| Ausgang                                   |                                                                                                    |  |  |  |
| Analogausgang                             | 0/4-20 mA / Bürde 350 Ohm; 0-10 VDC / Bürde 10 kOhm, 16 bit                                                                                                    |  |  |  |
| Schaltausgänge                            |                                                                                                    |  |  |  |
| Relais mit Wechselkontakt<br>Schaltspiele | 250 VAC / 5 AAC; 30 VDC / 5 ADC<br>30 x 10 <sup>3</sup> bei 5 AAC, 5 ADC ohmsche Last<br>10 x 10 <sup>6</sup> mechanisch<br>Trennung gem. DIN EN50178 / Kennwerte gemäß DIN<br>EN60255 |  |  |  |
| Netzteil                                  | 230 VAC 50/60 Hz, ± 10 % max. 10 VA<br>10-30 VDC galv. getrennt, max. 4 VA                                                                                                    |  |  |  |
|                                           |                                                                                                    |  |  |  |
| Speicher                                  | EEPROM                                                                                                    |  |  |  |
| Datenerhalt                               | ≥ 100 Jahre bei 25°C                                                                                                    |  |  |  |
|                                           |                                                                                                    |  |  |  |
| Umgebungsbedingungen                      |                                                                                                    |  |  |  |
| Arbeitstemperatur                         | 050°C                                                                                                    |  |  |  |
| Lagertemperatur                           | -2080°C                                                                                                    |  |  |  |
| Klimafestigkeit                           | relative Feuchte 0-80% im Jahresmittel ohne Betauung                                                                                                    |  |  |  |
|                                           |                                                                                                    |  |  |  |
| EMV                                       | EN 61326                                                                                                    |  |  |  |
|                                           |                                                                                                    |  |  |  |
| CE-Zeichen                                | Konformität gemäß Richtlinie 2004/108/EG                                                                                                    |  |  |  |
|                                           |                                                                                                    |  |  |  |
| Sicherheitsbestimmungen                   | gemäß Niederspannungsrichtlinie 2006/95/EG<br>EN 61010; EN 60664-1                                                                                                    |  |  |  |

### 9. Sicherheitshinweise

Bitte lesen Sie folgenden Sicherheitshinweise und die Montage *Kapitel 2* vor der Installation durch und bewahren Sie diese Anleitung als künftige Referenz auf.

#### Bestimmungsgemäße Verwendung

Das **M2-1T-tricolour-Gerät** ist für die Auswertung und Anzeige von Sensorsignalen bestimmt.

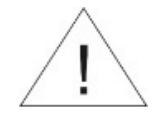

Bei nicht bestimmungsgemäßer Verwendung oder Bedienung kann es zu Personen- und/oder Sachschäden kommen.

#### Kontrolle des Gerätes

Die Geräte werden vor dem Versand überprüft und in einwandfreiem Zustand verschickt. Sollte an dem Gerät ein Schaden sichtbar sein, empfehlen wir eine genaue Überprüfung der Transportverpackung. Informieren Sie bei einer Beschädigung bitte umgehend den Lieferanten.

#### Installation

Das **M2-1T-tricolour-Gerät** darf ausschließlich durch eine Fachkraft mit entsprechender Qualifikation, wie z.B. einem Industrieelektroniker oder einer Fachkraft mit vergleichbarer Ausbildung, installiert werden.

#### Installationshinweise

- In der unmittelbaren Nähe des Gerätes dürfen keine magnetischen oder elektrischen Felder, z.B. durch Transformatoren, Funksprechgeräte oder elektrostatische Entladungen auftreten.
- Die Absicherung der Versorgung sollte einen Wert von 0,5A träge nicht überschreiten.
- Induktive Verbraucher (Relais, Magnetventile, usw.) nicht in Gerätenähe installieren und durch RC-Funkenlöschkombinationen bzw. Freilaufdioden entstören.
- Eingangs-/Ausgangsleitungen räumlich getrennt voneinander und nicht parallel zueinander verlegen. Hin- und Rückleitungen nebeneinander führen. Nach Möglichkeit verdrillte Leitungen verwenden. So erhalten Sie die genausten Messergebnisse.
- Bei hoher Genauigkeitsanforderung und kleinem Messsignal sind die Fühlerleitungen abzuschirmen und zu verdrillen. Grundsätzlich sind diese nicht in unmittelbarer Nähe von Versorgungsleitungen von Verbrauchern zu verlegen. Bei der Schirmung ist diese nur einseitig auf einem geeigneten Potenzialausgleich (in der Regel Messerde) anzuschließen.
- Das Gerät ist nicht für die Installation in explosionsgefährdeten Bereichen geeignet.
- Ein vom Anschlussplan abweichender elektrischer Anschluss kann zu Gefahren für Personen und Zerstörung des Gerätes führen.
- Der Klemmenbereich der Geräte zählt zum Servicebereich. Hier sind elektrostatische Entladungen zu vermeiden. Im Klemmenbereich können durch hohe Spannungen gefährliche Körperströme auftreten, weshalb erhöhte Vorsicht geboten ist.
- Galvanisch getrennte Potenziale innerhalb einer Anlage sind an einem geeigneten Punkt aufzulegen (in der Regel Erde oder Anlagenmasse). Dadurch erreicht man eine geringere Störempfindlichkeit gegen eingestrahlte Energie und vermeidet gefährliche Potenziale die sich auf langen Leitungen aufbauen oder durch fehlerhafte Verdrahtung entstehen können.

# 10. Fehlerbehebung

|    | Fehlerbeschreibung                                                                 | Maßnahmen                                                                                                    |
|----|------------------------------------------------------------------------------------|----------------------------------------------------------------------------------------------------|
| 1. | Das Gerät zeigt einen<br>permanenten Überlauf an.                                  | <ul> <li>Der Eingang hat einen sehr großen Messwert,<br/>überprüfen Sie die Messstrecke.</li> <li>Der Eingang ist offen.</li> </ul>                                                                                                    |
| 2. | Das Gerät zeigt einen<br>permanenten Unterlauf an.                                 | <ul> <li>Der Eingang hat einen sehr kleinen Messwert,<br/>überprüfen Sie die Messstrecke.</li> <li>Der Eingang ist offen.</li> </ul>                                                                                                    |
| 3. | Das Gerät zeigt <i>HELP</i> in der<br>7-Segmentanzeige.                            | <ul> <li>Das Gerät hat einen Fehler im Konfigurations-<br/>speicher festgestellt, führen Sie einen Reset auf<br/>die Defaultwerte durch und konfigurieren Sie das<br/>Gerät entsprechend Ihrer Anwendung neu.</li> </ul>                                                                                                    |
| 4. | Programmiernummern für die<br>Parametrierung des Eingangs<br>sind nicht verfügbar. | <ul><li>Die Programmiersperre ist aktiviert.</li><li>Korrekten Code eingeben.</li></ul>                                                                                                    |
| 5. | Das Gerät zeigt <i>ERRI</i> in der<br>7-Segmentanzeige                             | Bei Fehlern dieser Kategorie bitte den Hersteller<br>kontaktieren.                                                                                                    |
| 6. | Das Gerät reagiert nicht wie erwartet.                                             | <ul> <li>Sollten Sie sich nicht sicher sein, dass zuvor das<br/>Gerät schon einmal parametriert wurde, dann<br/>stellen Sie den Auslieferungszustand wie im<br/>Kapitel 6. beschrieben ist wieder her.</li> </ul>                                                                                                    |
| 7. | Die angezeigte Temperatur<br>weicht von einer<br>Referenztemperatur ab.            | <ul> <li>Kontrollieren Sie, ob der richtige<br/>Thermoelementtyp unter <i>TYPE</i> ausgewählt wurde.</li> <li>Kleinere Abweichungen können über die<br/>Vergleichsmessstellen-Korrektur <i>DFF5</i> korrigiert<br/>werden. Liegt der zu kompensierende<br/>Parameter außerhalb von -1010°C bzw<br/>1818°F, so sollte nach einem systematischen<br/>Fehler gesucht werden. Ist der zur Verfügung<br/>stehende Einstellbereich nicht ausreichend, so<br/>ist ein Mangel im Messaufbau wahrscheinlich.</li> </ul> |
| 8. | Deutliche Drift der angezeigten<br>Temperatur über die Zeit.                       | <ul> <li>Vermeiden Sie Luftströmungen, starke<br/>Wärmequellen oder geschaltete<br/>Leistungsverbraucher in unmittelbarer Nähe der<br/>Geräte-Klemmleiste. Diese führen zu<br/>Messfehlern an der Vergleichsmessstelle.<br/>Schotten Sie den Anschlussbereich der Anzeige,<br/>wenn erforderlich, durch Bleche oder eine<br/>entsprechende Gehäusekonstruktion ab.</li> </ul>                                                                                                    |